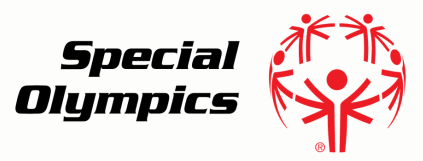

# Online Learning Portal Navigating Your Account

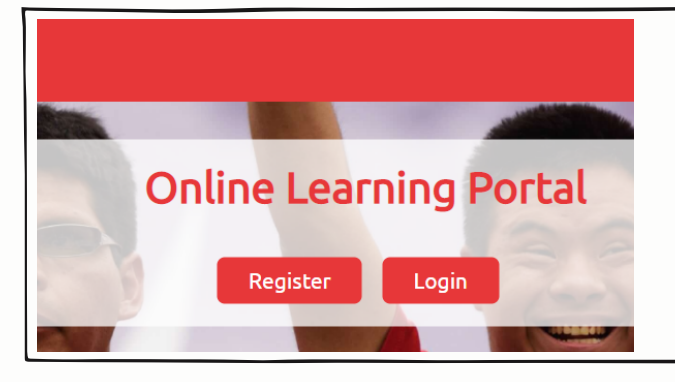

# Step 1:

- Go to https://learn.specialolympics.org
- Click Login
- Enter username and password

# Step 2:

- You will be automatically brought to the "My Learning" screen
- If you have been assigned any learning, you will see it here

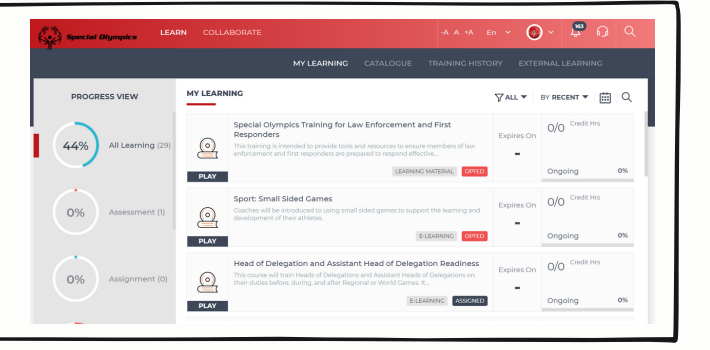

| MY LEARNING CATALOGUE TRAINING HISTORY EXTERNAL LEARNING   |                                                                                                    |                                      |                 |  |  |  |
|------------------------------------------------------------|----------------------------------------------------------------------------------------------------|--------------------------------------|-----------------|--|--|--|
| EYWORDS                                                    | COURSE CATALOG                                                                                                    |                                      | BY RECENT 🔻 Q   |  |  |  |
| ALL (6)<br>NO KEYWORDS (2)<br>COACH (1)<br>SPORT (1)       | Clobal Unified Schools Teacher Training LEARWICKATERK<br>This course is trended for a global audience and focuses on programming outside of<br>the United States in order to find content created for a United.<br>PLAY PLAY Accessed By 684                                                                                                    | Starts On<br>30 Jan 21<br>Expires On | O Credit<br>Hrs |  |  |  |
| ) WORLD CAMES (I)<br>HEALTH (2)<br>GLOBAL YOUTH ENGAGEMENT | Sport: Coaching - Level 3 Coach Online Module ELEXANKS<br>This is the origine learning corresource of the 3rd stage of the Special Olympics Clobal<br>Coaching Special Research Special Special Olympics Clobal<br>Coaching Special Special | Starts On<br>13 Aug 20<br>Expires On | O Credit<br>Hrs |  |  |  |

## Step 3:

 If there are no courses in your "My Learning" section, you may view all courses available to you under the "Catalogue" tab

- Once you find a course you would like to take click the "Play" button
- In some cases, you may need to press a small triangular play button on a second screen to start the course

| PROGRESS VIEW         | MY LEARNING                                                                                                    | ∑ ALL ▼    | BY RECENT -                          | ۹  |
|-----------------------|----------------------------------------------------------------------------------------------------|------------|--------------------------------------|----|
| 44% All Learning (29) | Special Clympics Training for Law Enforcement and First<br>Responders<br>International Control International International Internation | Expires On | O/O <sup>Credit Hrs</sup><br>Ongoing | 0% |
| 0% Assessment (1)     | Sport: Small Sided Cames<br>Cache will be introduced to using small sided games to support the learning and<br>design of their arbitras.<br>ELEMENT: CONTROL<br>CONTROL                                                                                                    | Expires On | O/O Credit Hrs<br>Ongoing            | 0% |
| 0% Assignment (0)     | Head of Delegation and Assistant Head of Delegation Readiness The course will train Heads of Delegations and Assistant Heads of Delegations on their dates before, during, and after Regional or Weld Cames, IL.                                                                                                    | Expires On | O/O Credit Hrs<br>Ongoing            | 0% |

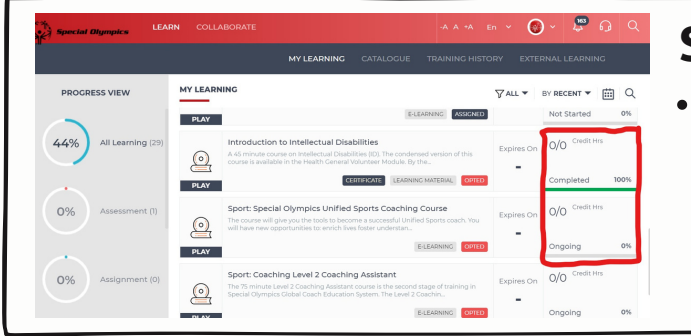

# Step 5:

 When you are on the "My Learning" tab you will be able to see the progress of courses that have been assigned or that you have chosen to take

# Step 6:

 If you need to exit a course and return to it later, find the course in your "My Learning" section and click "Play." The course progress will show ongoing and you will be able to pick up where you left off.

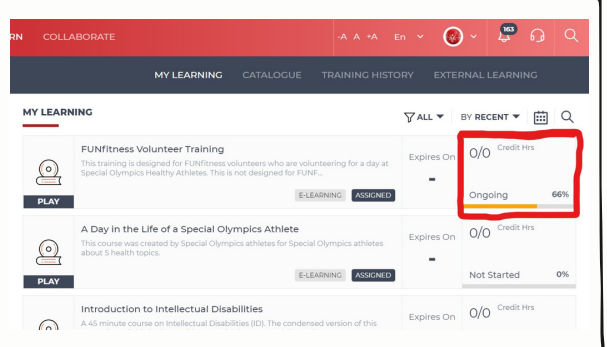

### For assistance email learn@specialolympics.org